Завантаження програмного забезпечення та конфігураційного файлу на обладнання Huawei Quidway S2326TP-EI

## 1. Завантаження програмного забезпечення:

## • 1.1 Настраиваем на ПК адрес 1.1.1.1 /8

| ь Состояние Подключение по локальной сети [ 👔 🔀                | 🛿 🕹 Подключение по локальной сети - свойства [ 🛛 🔀                                                                                              | Свойства: Протокол Интернета (TCP/IP) 🔹 👔                                                                                                    |
|----------------------------------------------------------------|----------------------------------------------------------------------------------------------------|----------------------------------------------------------------------------------------------------|
| Общие Поддержка                                                | Общие Дополнительно                                                                                                    | Общие                                                                                                    |
| Подключение<br>Состояние: Подключено<br>Длительность: 00:30:05 | Подключение через:<br>Вroadcom NetLink Gigabit Ethernet Настроить                                                                               | Параметры IP могут назначаться автоматически, если сеть<br>поддерживает эту возможность. В противном случае параметры<br>IP можно получить у сетевого администратора.                                                                                                    |
| Скорость: 100.0 Мбит/с                                         | Компоненты, используемые этим подключением:                                                                                                    | <ul> <li>         Получить IP-адрес автоматически         <ul> <li> <u>Использовать следующий IP-адрес</u> <u>IP-адрес</u> <u>I . 1 . 1 . 1             </u> <u>Использовать следующий IP-адрес</u> <u>IP-адрес</u> <u>I . 1 . 1 . 1             </u> <u>Использовать следующий IP-адрес</u> <u>III . 1 . 1 . 1             </u> <u>Использовать следующий IP-адрес</u> <u>III . 1 . 1 . 1             </u> <u>Использовать следующий IP-адрес</u> <u>III . 1 . 1 . 1             </u> <u>Использовать следующий IP-адрес</u> <u>III . 1 . 1 . 1             </u> <u>Использовать следующий IP-адрес</u> <u>IIII . 1 . 1             </u> <u>III . 1 . 1             </u> <u>И</u>аска подсети:             <u>255 . 0 . 0 . 0             </u> <u>IIII           </u></li></ul></li></ul> |
| Активность<br>Отправлено — Гринято                             | Установить Удалить Свойства<br>Описание<br>Потисание                                                                                            | Основной шлюз:                                                                                                    |
| Пакетов: 21 250   38 933                                       | сетей, обеспечивающий связь между различными<br>взаимодействующими сетями.                                                                      | Предпочитаемый DNS-сервер:         .           Альтернативный DNS-сервер:         .                                                                                                    |
| Свойства Отключить                                             | <ul> <li>При подключении вывести значок в области уведомлении</li> <li>Уведомлять при ограниченном или отсутствующем<br/>подключении</li> </ul> | Дополнительно)                                                                                                    |
| Закрыть                                                        | ОК Отмена                                                                                                    | ОК Отмена                                                                                                    |

 1.2 Запускаємо Hyper Terminal (чи іншу термінальну програму, наприклад, PUTTY) і налаштовуємо СОМ-порт 9600 8-N-1

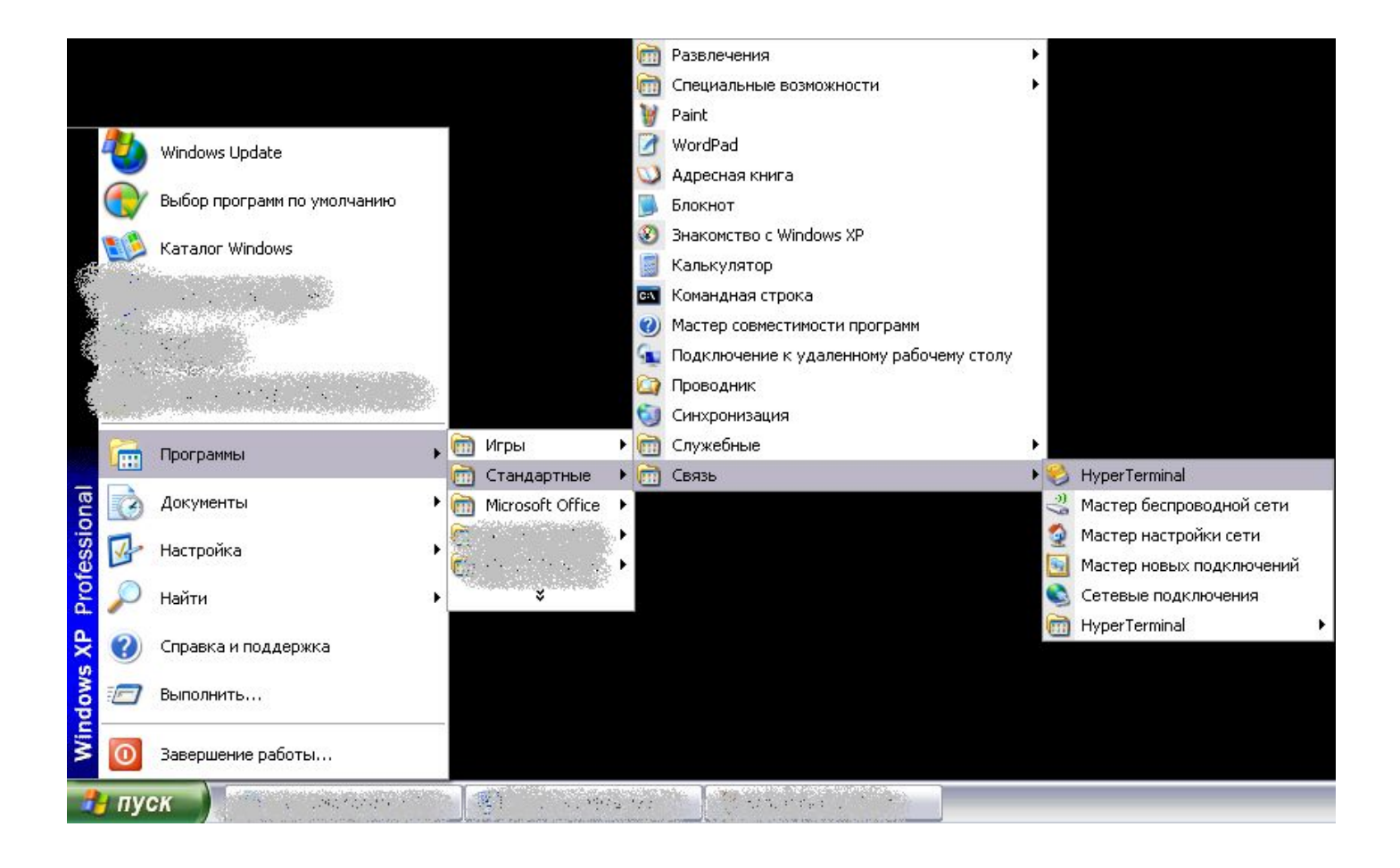

• Вибираємо необхідний СОМ-порт

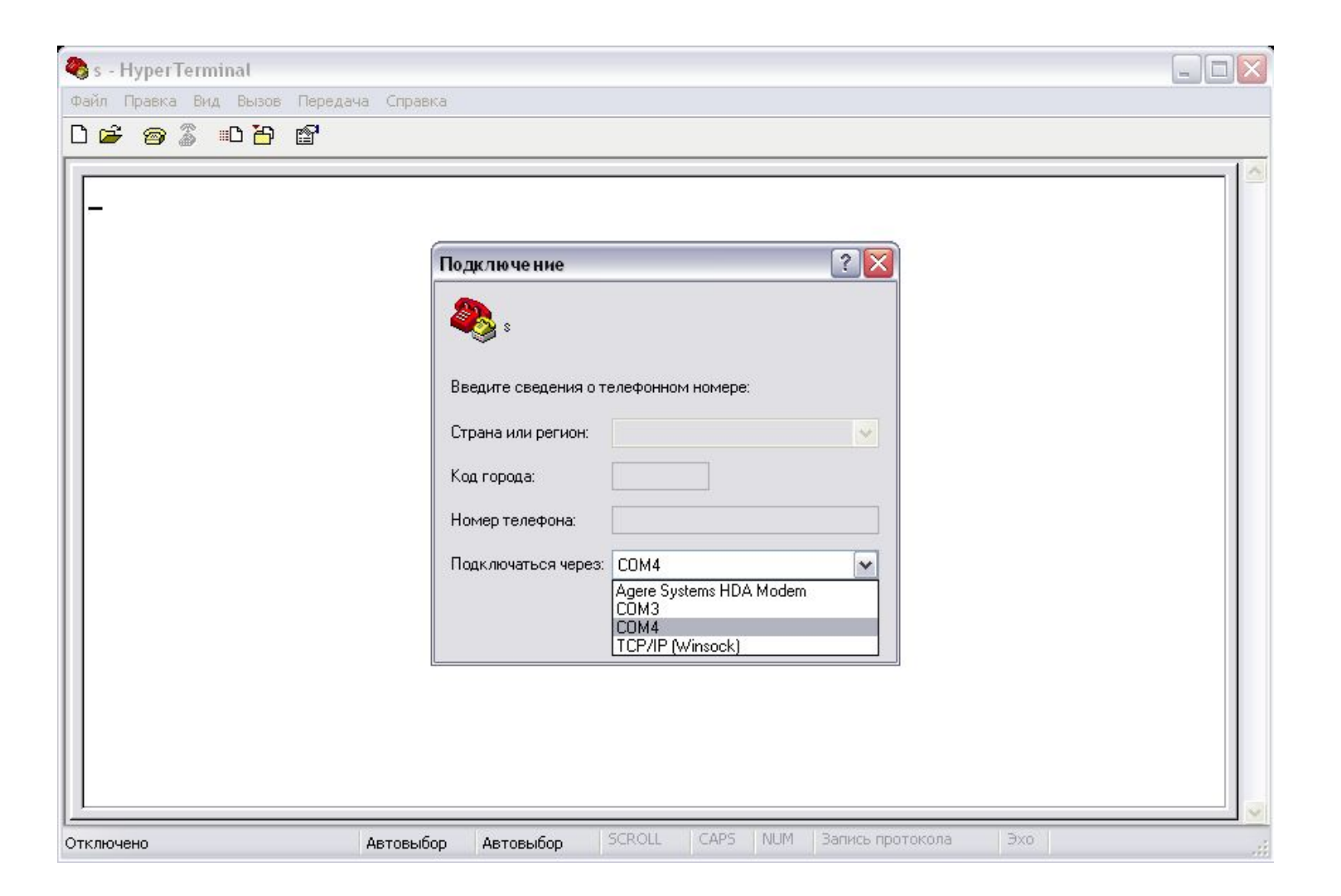

## • Виконуємо налаштування СОМ-порта 9600 8-N-1

| 🍓 s - HyperTerminal         |                        |                 |                    |         |
|-----------------------------|------------------------|-----------------|--------------------|---------|
| Файл Правка Вид Вызов Пере, | дача Справка           |                 |                    |         |
| └☞ ☞ ▒ ▫``` ₪               |                        |                 |                    |         |
| Свойства: СОМ4              | ? 🗙                    |                 |                    |         |
| Параметры порта             |                        |                 |                    |         |
| Скорость (бит/с):           | 9600                   |                 |                    |         |
| Биты данных:                | 8                      |                 |                    |         |
| Четность:                   | Her                    |                 |                    |         |
| Стоповые биты:              |                        |                 |                    |         |
| Управление потоком:         | Her                    |                 |                    |         |
|                             | Восстановить умолчания |                 |                    |         |
|                             |                        |                 |                    |         |
| Отключено                   | Автовыбор Автовыбор    | SCROLL CAPS NUM | Запись протокола 3 | it. oxf |

• Тиснемо кнопку <u>Enter</u>

| 🍣 s - HyperTerminal                                             |                      |
|-----------------------------------------------------------------|----------------------|
| Файл Правка Вид Вызов Передача Справка                          |                      |
| D 🖆 🍘 🔏 🗈 🖰 🖆                                                   |                      |
|                                                                 |                      |
| <quidway></quidway>                                             |                      |
|                                                                 |                      |
|                                                                 | Запись протокола Эхо |
| ремя подключения: 0:28:04 Автовысор 9600 8-10-1 Эскосс САГЭ Мон | Same recisiona ava   |

# • Використання **PUTTY** замість **Hyper Terminal**:

| 🔀 PuTTY Configurati                                                                                                    | on                                                                                                    |                                                                                       | 🕵 PuTTY Configuratio                                                                                                    | n                                                                                                    | ×                    |
|----------------------------------------------------------------------------------------------------|----------------------------------------------------------------------------------------------------|---------------------------------------------------------------------------------------|----------------------------------------------------------------------------------------------------|----------------------------------------------------------------------------------------------------|----------------------|
| Category:                                                                                                    |                                                                                                    |                                                                                       | Category:                                                                                                    | 17.<br>17.                                                                                                    |                      |
| <ul> <li>Session</li> <li>Logging</li> <li>Terminal</li> <li>Keyboard</li> <li>Bell</li> <li>Features</li> <li>Window</li> <li>Appearance</li> <li>Behaviour</li> <li>Translation</li> <li>Selection</li> <li>Colours</li> <li>Connection</li> <li>Data</li> <li>Proxy</li> <li>Telnet</li> <li>Rlogin</li> <li>SSH</li> <li>Serial</li> </ul> | Basic options for your PuTT<br>Specify the destination you want to co<br>Serial line<br>COM4<br>Connection type:<br>Raw Telnet Rlogin<br>Load, save or delete a stored session<br>Saved Sessions<br>com4<br>Default Settings<br>com4<br>Close window on exit:<br>Always Never Only of Only of Contexts | Y session<br>Speed<br>9600<br>SSH • Serial<br>Load<br>Save<br>Delete<br>on clean exit | Category:<br>Session<br>Logging<br>Terminal<br>Keyboard<br>Bell<br>Features<br>Window<br>Appearance<br>Behaviour<br>Translation<br>Selection<br>Colours<br>Connection<br>Data<br>Proxy<br>Telnet<br>Rlogin<br>SSH<br>Serial | Options controlling<br>Select a serial line<br>Serial line to connect to<br>Configure the serial line<br>Speed (baud)<br>Data <u>b</u> its<br>Stop bits<br>Parity<br>Elow control | g local serial lines |
|                                                                                                    | Open                                                                                                    | Cancel                                                                                | About                                                                                                    |                                                                                                    | Open <u>C</u> ancel  |

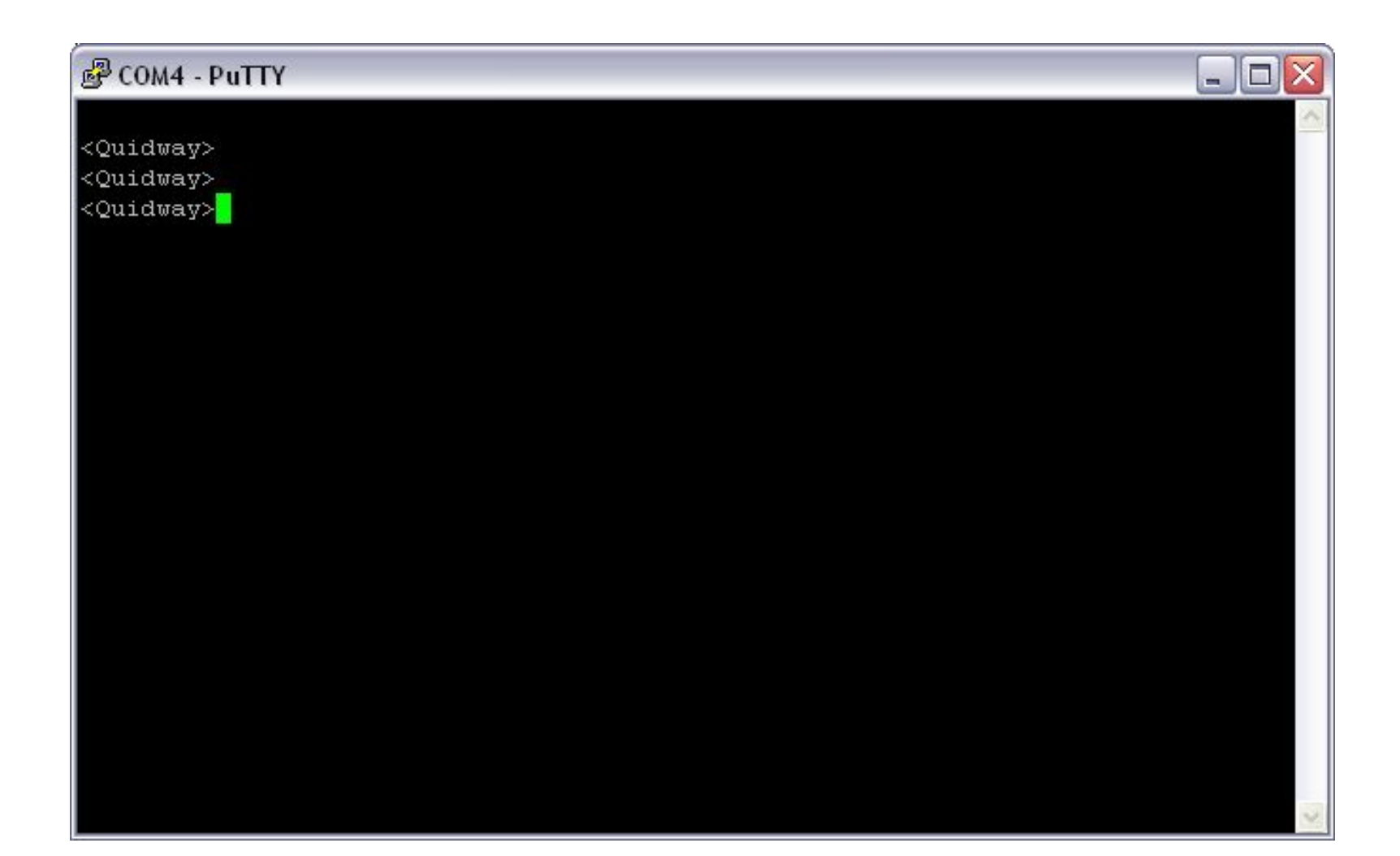

### 1.3 Перевіряємо версію програмного забезпечення за допомогою команди: display version

| P COM4 - PuTTY                                                               |
|------------------------------------------------------------------------------|
| <quidway></quidway>                                                          |
| <quidway></quidway>                                                          |
| <quidway></quidway>                                                          |
| <quidway></quidway>                                                          |
| <quidway></quidway>                                                          |
| <quidway></quidway>                                                          |
| <quidway></quidway>                                                          |
| <quidway></quidway>                                                          |
| <quidway>dis</quidway>                                                       |
| <quidway>display ver</quidway>                                               |
| <quidway>display version</quidway>                                           |
| Huawei Versatile Routing Platform Software                                   |
| VRP (R) software, Version 5.70 (S2300 V100R005C01SPC100)                     |
| Copyright (C) 2000-2011 HUAWEI TECH CO., LTD                                 |
| Quidway S2326TP-EI Routing Switch uptime is O week, O day, O hour, 2 minutes |
| EFFE O(Master) : uptime is O week, O day, O hour, 1 minute                   |
| 64M bytes DDR Memory                                                         |
| 16M bytes FLASH                                                              |
| Pcb Version : VER C                                                          |
| Basic BOOTROM Version : 128 Compiled at Aug 24 2010, 21:58:24                |
| Software Version : VRP (R) Software, Version 5.70 (S2300 V100R005C01SPC100)  |

<Quidway>

- Для набору команди достатньо ввести перші 3-4 букви команди и продовжити їх кнопкою Tab, так як показано на попередньому слайді.
- На даний момент використовується наступна версія ПО:
- s2300-v100r005c01spc100.cc
- Найбільш нова:
- s2300-v100r<u>006</u>c01spc100.cc

 Далі необхідно перевірити чи є на комутаторі нова версія програмного забезпечення, за допомогою команди dir:

| 🛃 сом                                                                                         | 4 - PuTTY                                                            |                                                                 |                               |                        |                                       | _ 🗆                                                     | X |
|-----------------------------------------------------------------------------------------------|----------------------------------------------------------------------|-----------------------------------------------------------------|-------------------------------|------------------------|---------------------------------------|---------------------------------------------------------|---|
| Copyri<br>Quidwa                                                                              | ght (C) 2<br>y S2326TP                                               | 000-2011 HUA<br>-EI Routing                                     | WEI TEC<br>Switch             | H CO.<br>uptim         | , LTD<br>e is O wee}                  | τ, O day, O hour, 2 minutes                             | ~ |
| EFFE O<br>64M by<br>16M by<br>Pcb<br>Basic<br>Softwa                                          | (Master)<br>tes DDR M<br>tes FLASH<br>Versio<br>BOOTROM<br>re Versio | : uptime is<br>lemory<br>n : VER C<br>Version :<br>on : VRP (R) | 0 week,<br>128 Com<br>Softwar | O da<br>piled<br>e, Ve | y, O hour,<br>at Aug 24<br>rsion 5.70 | 1 minute<br>2010, 21:58:24<br>(S2300 V100R005C01SPC100) |   |
| <quidw<br>Direct</quidw<br>                                                                   | ay>dir<br>ory of fl                                                  | ash:/                                                           |                               |                        |                                       |                                                         |   |
| Idx                                                                                           | Attr                                                                 | Size(Byte)                                                      | Date                          |                        | Time                                  | FileName                                                |   |
| 0                                                                                             | -rw-                                                                 | 829                                                             | Jan 01                        | 2008                   | 01:12:39                              | private-data.txt                                        |   |
| 1                                                                                             | -rw-                                                                 | 6,463,980                                                       | Jan 01                        | 2008                   | 00:03:06                              | s2300-v100r005c01spc100.cc                              |   |
| 2                                                                                             | -rw-                                                                 | 396                                                             | Jan 01                        | 2008                   | 00:01:40                              | hostkey                                                 |   |
| 3                                                                                             | -rw-                                                                 | 540                                                             | Jan 01                        | 2008                   | 00:01:50                              | serverkey                                               |   |
| 4                                                                                             | -rw-                                                                 | 761                                                             | Jan 01                        | 2008                   | 00:53:35                              | vrpcfg.zip                                              |   |
| 5                                                                                             | -rw-                                                                 | 6,536,780                                                       | Jan 01                        | 2008                   | 01:11:36                              | s2300-v100r006c01spc100.cc                              |   |
| 14,632                                                                                        | KB total                                                             | (1,900 KB f                                                     | ree)                          |                        |                                       |                                                         |   |
| <quidw< td=""><td>ay&gt;</td><td></td><td></td><td></td><td></td><td></td><td>~</td></quidw<> | ay>                                                                  |                                                                 |                               |                        |                                       |                                                         | ~ |

## В даному випадку нова версія програмного забезпечення на комутаторі присутня.

- Якщо не комутаторі присутні 2 файли прошивки, які відрізняються від
   s2300-v100r<u>006</u>c01spc100.cc, то їх потрібно видалити!!
  - Для визначення використовуваного програмного забезпечення, вводимо команду display startup

## • команда display startup:

| 🛃 сом                                                                                                    | 4 - PuTTY  |               |        |        |          |                    | _ 🗆 🖂       |
|----------------------------------------------------------------------------------------------------|------------|---------------|--------|--------|----------|--------------------|-------------|
| 3                                                                                                    | -rw-       | 540           | Jan O  | 1 2008 | 00:01:50 | serverkey          | ~           |
| 4                                                                                                    | -rw-       | 761           | Jan O  | 1 2008 | 00:53:35 | vrpcfg.zip         |             |
| 5                                                                                                    | -rw-       | 6,536,780     | Jan O  | 1 2008 | 01:11:36 | s2300-v100r006c0   | 1spc100.cc  |
| 14,632                                                                                                    | KB total   | (1,900 KB fi  | cee)   |        |          |                    |             |
| <quidw< td=""><td>ay&gt;</td><td></td><td></td><td></td><td></td><td></td><td></td></quidw<>                 | ay>        |               |        |        |          |                    |             |
| <quidw< td=""><td>ay&gt;</td><td></td><td></td><td></td><td></td><td></td><td></td></quidw<>                 | ay>        |               |        |        |          |                    |             |
| <quidw< td=""><td>ay&gt;dis</td><td></td><td></td><td></td><td></td><td></td><td></td></quidw<>              | ay>dis     |               |        |        |          |                    |             |
| <quidw< td=""><td>ay&gt;display</td><td>y star</td><td></td><td></td><td></td><td></td><td></td></quidw<>    | ay>display | y star        |        |        |          |                    |             |
| <quidw< td=""><td>ay&gt;display</td><td>y startup</td><td></td><td></td><td></td><td></td><td></td></quidw<> | ay>display | y startup     |        |        |          |                    |             |
| MainBo                                                                                                    | ard:       |               |        |        |          |                    |             |
| Conf                                                                                                    | igured sta | artup system  | softw  | are:   | flas     | h:/s2300-v100r005c | Olspc100.cc |
| Star                                                                                                    | tup syster | n software:   |        |        | flas     | h:/s2300-v100r005c | 01spc100.cc |
| Next                                                                                                    | startup s  | system softwa | are:   |        | flas     | h:/s2300-v100r005c | 01spc100.cc |
| Star                                                                                                    | tup saved- | -configuratio | on fil | e:     | flas     | h:/vrpcfg.zip      |             |
| Next                                                                                                    | startup s  | saved-configu | uratio | n file | : flas   | h:/vrpcfg.zip      |             |
| Star                                                                                                    | tup paf fi | ile:          |        |        | NULL     |                    |             |
| Next                                                                                                    | startup p  | paf file:     |        |        | NULL     |                    |             |
| Star                                                                                                    | tup licens | se file:      |        |        | NULL     |                    |             |
| Next                                                                                                    | startup 1  | license file  |        |        | NULL     |                    |             |
| Star                                                                                                    | tup patch  | package:      |        |        | NULL     |                    |             |
| Next                                                                                                    | startup p  | patch package | 2:     |        | NULL     |                    |             |
| <quidw< td=""><td>ay&gt;</td><td></td><td></td><td></td><td></td><td></td><td>~</td></quidw<>                | ay>        |               |        |        |          |                    | ~           |

- Видалення не використовуваного файлу необхідно тому, що третій файл прошивки не вміститься на флеш-пам'ять, оскільки займає 6,16 МБ, а вільної пам'яті залишається 1.9 МБ
- Для прикладу видалимо нову прошивку командою:

*delete /unreserved s2300-v100r006c01spc100.cc* 

| Putty                                                |                                                                                                    |
|------------------------------------------------------|----------------------------------------------------------------------------------------------------|
| <quidway>display startup</quidway>                   | ~                                                                                                    |
| MainBoard:                                           |                                                                                                    |
| Configured startup system software:                  | flash:/s2300-v100r005c01spc100.cc                                                                      |
| Startup system software:                             | flash:/s2300-v100r005c01spc100.cc                                                                      |
| Next startup system software:                        | flash:/s2300-v100r005c01spc100.cc                                                                      |
| Startup saved-configuration file:                    | flash:/vrpcfg.zip                                                                                      |
| Next startup saved-configuration file:               | flash:/vrpcfg.zip                                                                                      |
| Startup paf file:                                    | NULL                                                                                                   |
| Next startup paf file:                               | NULL                                                                                                   |
| Startup license file:                                | NULL                                                                                                   |
| Next startup license file:                           | NULL                                                                                                   |
| Startup patch package:                               | NULL                                                                                                   |
| Next startup patch package:                          | NULL                                                                                                   |
| <quidway></quidway>                                  | ** 20 * d 1 *** 102                                                                                    |
| <quidway></quidway>                                  |                                                                                                    |
| <quidway>delete /unreserved s2300-v100r006</quidway> | cO1spc100.cc                                                                                           |
| Warning: The contents of file flash:/s2300           | -v100r006c01spc100.cc cannot be recycl                                                                 |
| ed. Continue? [Y/N]:v 🔶                              | an - Marcina Birnana an an an an t- Hubbar na san salan birton a Birana an Birana an an anna an t- bha |
| Info: Deleting file flash:/s2300-v100r006c           | 01spc100.cc                                                                                            |
| Deleting file permanently from flash will            | take a long time if needed                                                                             |
|                                                      |                                                                                                    |
|                                                      |                                                                                                    |
|                                                      | succeeded.                                                                                             |
| <quidway></quidway>                                  |                                                                                                    |

## Перевіряємо вільне місце на флешпам'яті комутатора:

| 🗬 сом                                                                         | 4 - PuTTY | r.             |             |          |                            |
|-------------------------------------------------------------------------------|-----------|----------------|-------------|----------|----------------------------|
|                                                                               |           |                |             |          | ·                          |
| <quidw< td=""><td>ay&gt;</td><td></td><td></td><td></td><td></td></quidw<>    | ay>       |                |             |          |                            |
| <quidw< td=""><td>ay&gt;</td><td></td><td></td><td></td><td></td></quidw<>    | ay>       |                |             |          |                            |
| <quidw< td=""><td>ay&gt;</td><td></td><td></td><td></td><td></td></quidw<>    | ay>       |                |             |          |                            |
| <quidw< td=""><td>ay&gt;dir</td><td></td><td></td><td></td><td></td></quidw<> | ay>dir    |                |             |          |                            |
| Direct                                                                        | ory of f  | flash:/        |             |          |                            |
| Idx                                                                           | Attr      | Size(Byte)     | Date        | Time     | FileName                   |
| 0                                                                             | -rw-      | 829            | Jan 01 2008 | 01:12:39 | private-data.txt           |
| 1                                                                             | -rw-      | 6,463,980      | Jan 01 2008 | 00:03:06 | s2300-v100r005c01spc100.cc |
| 2                                                                             | -rw-      | 396            | Jan 01 2008 | 00:01:40 | hostkey                    |
| 3                                                                             | -rw-      | 540            | Jan 01 2008 | 00:01:50 | serverkey                  |
| 4                                                                             | -rw-      | 761            | Jan 01 2008 | 00:53:35 | vrpcfg.zip                 |
| 14,632<br>≺Ouidm                                                              | KB tota   | al (8,284 KB f | ree)        |          |                            |
| (Quiuw                                                                        | ay/       |                |             |          |                            |

 1.4 Після успішного видалення невикористаного файлу, налаштовуємо на комутаторі ІР-інтерфейс 1.1.1.2 /8 в 1 Vlan'і, наступними командами

<Quidway>system-view – вхід до загального режиму конфігурації, [Quidway]interface Vlanif1 – вхід до режимі конфігурації ІР-інтерфейсу в 1 1 VLAN'i [Quidway-Vlanif1]ip address 1.1.1.2 255.0.0.0 – присвоєння ІР-адреси 1.1.1.2 /8 [Quidway-Vlanif1]quit – вихід з режиму конфігуравання ІР интерфейсу в 1 VLANi [Quidway]quit – вихід з загального режиму конфігурування <Quidway>

# Конфігурування IP інтерфейсу у VLAN 1:

| P COM4 - PuTTY                                                                                                    | X |
|----------------------------------------------------------------------------------------------------|---|
| 14,632 KB total (8,284 KB free)                                                                                                    | ^ |
| <pre><quidway>system-view_<br/>Enter system view, return user view with Ctrl+Z.<br/>[Quidway]interface Vlanif1<br/>[Quidway-Vlanif1]<br/>Jan 1 2008 21:24:12-05:13 Quidway DS/4/DATASYNC_CFGCHANGE:OID 1.3.6.1.4.1.2011.<br/>5.25.191.3.1 configurations have been changed. The current change number is 1, t<br/>he change loop count is 0, and the maximum number of records is 1.<br/>[Quidway-Vlanif1]</quidway></pre>                                                                                                    |   |
| <pre>[Quidway-Vlanif1]<br/>[Quidway-Vlanif1] ip address 1.1.1.2 255.0.0.0<br/>[Quidway-Vlanif1]<br/>Jan 1 2008 21:24:26-05:13 Quidway LLDP/4/ADDCHGTRAP:OID: 1.3.6.1.4.1.2011.5.25.<br/>134.2.5 Local management address is changed. (LocManIPAddr=127.0.0.1)<br/>[Quidway-Vlanif1]<br/>Jan 1 2008 21:24:32-05:13 Quidway DS/4/DATASYNC_CFGCHANGE:OID 1.3.6.1.4.1.2011.<br/>5.25.191.3.1 configurations have been changed. The current change number is 1, t<br/>he change loop count is 1, and the maximum number of records is 1.<br/>[Quidway-Vlanif1]<br/>[Quidway-Vlanif1]<br/>[Quidway-Vlanif1]<br/>[Quidway-Vlanif1]<br/>[Quidway-Vlanif1]<br/>[Quidway-Vlanif1]<br/>[Quidway-Vlanif1]<br/>[Quidway-Vlanif1]<br/>[Quidway]quit</pre> |   |
| <quidway></quidway>                                                                                                    | ~ |

## Перевіряємо наявність створеного ІР інтерфейсу за допомогою команди:

| COM4 - PuTTY                              |               |          |          | X  |
|-------------------------------------------|---------------|----------|----------|----|
| [Quidway-Vlanif1]                         |               |          |          | ~  |
| [Quidway-Vlanif1]quit                     |               |          |          |    |
| [Quidway]quit                             |               |          |          |    |
| <quidway></quidway>                       |               |          |          |    |
| <quidway></quidway>                       |               |          |          |    |
| <quidway></quidway>                       |               |          |          |    |
| <quidway></quidway>                       |               |          |          |    |
| <quidway></quidway>                       |               |          |          |    |
| <quidway>dis ip int</quidway>             |               |          |          |    |
| <quidway>dis ip interface bri</quidway>   |               |          |          |    |
| <quidway>dis ip interface brief</quidway> |               |          |          |    |
| *down: administratively down              |               |          |          |    |
| (1): loopback                             |               |          |          |    |
| (s): spoofing                             |               |          |          |    |
| The number of interface that is UP in Ph  | nysical is 1  |          |          |    |
| The number of interface that is DOWN in   | Physical is 1 |          |          |    |
| The number of interface that is UP in Pr  | cotocol is 1  |          |          |    |
| The number of interface that is DOWN in   | Protocol is 1 |          |          | 11 |
| Interface IP Add                          | dress/Mask    | Physical | Protocol |    |
| NIILLO unassi                             | igned         | up       | up(s)    |    |
| Vlanif1 _ (1.1.1.                         | .2/8)         | down     | down     |    |
| <quidway></quidway>                       |               |          |          | ~  |

 1.5 Далі переходимо до завантаження програмного забезпечення, для цього потрібно запустити на ПК ТFTP сервер (наприклад, tftpd32) і вказати на ньому робочу папку в якій містяться програмне забезпечення та файл конфігурації:

| erver interfac |             |       |             |                                                                                                    | Show Dir   |
|----------------|-------------|-------|-------------|----------------------------------------------------------------------------------------------------|------------|
| ftp Server     | Tftp Client | рно 🚸 | Обзор папок |                                                                                                    | ?          |
| peer           |             | file  |             |                                                                                                    |            |
|                |             |       |             | INSTALL<br>Muzlo<br>telefon<br>telefon_NEW<br>tftp<br>6224_1717<br>6850_soft<br>Composition_ALC<br>Migration_ALC<br>video | C_to_unVPN |

## 1.6 Для завантаження програмного забезпечення використовуємо команду:

<Quidway>tftp 1.1.1.1 get S2300-V100R006C01SPC100.cc

| B COM4 - PuTTY                                                                                       |   | 🔆 Tftpd32 by Ph. J       | ounin                             |                        |                 |                  |    |
|----------------------------------------------------------------------------------------------------|---|--------------------------|-----------------------------------|------------------------|-----------------|------------------|----|
| <quidway><br/><quidway><br/><quidway></quidway></quidway></quidway>                                  |   | Current Directory D:\!!! | 1                                 |                        | •               | Brows            | e  |
| <quidway><br/><quidway></quidway></quidway>                                                          |   | Tftp Server Tftp Client  | DHCP server Sys                   | log server             | Log viewer      |                  |    |
| <quidway><br/><quidway></quidway></quidway>                                                          |   | peer<br>1.1.1.2:51407    | file<br><\$2300-V100R0            | start time<br>14:33:46 | progress<br>23% | bytes<br>1540608 | 65 |
| <quidway><br/><quidway><br/><quidway></quidway></quidway></quidway>                                  |   |                          |                                   |                        |                 |                  |    |
| <quidway><br/><quidway></quidway></quidway>                                                          |   | 52300-V100<br>File       | R006C01SPC100<br>e size : 6536780 | Dutas /see             |                 |                  |    |
| <quidway><br/><quidway><br/><ouidway></ouidway></quidway></quidway>                                  |   |                          | serii 30012                       | Dytes/sec              |                 |                  |    |
| <quidway>tf<br/><quidway>tftp 1.1.1.1 ?</quidway></quidway>                                          |   |                          |                                   |                        |                 |                  |    |
| get Download the file from a remote TFTP server<br>put Upload the local file to a remote TFTP server |   |                          |                                   |                        |                 |                  |    |
| <quidway>tftp 1.1.1.1 g<br/><quidway>tftp 1.1.1.1 get S2300-V100R006C01SPC100.cc</quidway></quidway> |   | <]                       | IIII                              |                        |                 |                  | >  |
| Downloading the file from the remote TFTP server. Please wait                                        | ~ | About                    | S                                 | ettings                |                 | Help             |    |

## • Перевіряємо наявність програмного забезпечення на флеш-карті комутатора:

| 🛃 сом                                                                                                    | 4 - PuTTY |                |         |                     |             |                                 |
|----------------------------------------------------------------------------------------------------|-----------|----------------|---------|---------------------|-------------|---------------------------------|
| <quidw< td=""><td>ay&gt;</td><td></td><td></td><td></td><td></td><td>~</td></quidw<>                                          | ay>       |                |         |                     |             | ~                               |
| <quidw< td=""><td>ay&gt;</td><td></td><td></td><td></td><td></td><td></td></quidw<>                                           | ay>       |                |         |                     |             |                                 |
| <quidw< td=""><td>ay&gt;tftp</td><td>1.1.1.1 get S</td><td>2300-V1</td><td>OOROO</td><td>6C01SPC100</td><td>.cc</td></quidw<> | ay>tftp   | 1.1.1.1 get S  | 2300-V1 | OOROO               | 6C01SPC100  | .cc                             |
| Info:                                                                                                    | Transfe   | file in bina   | ry mode |                     |             |                                 |
| Downlo                                                                                                    | ading tl  | he file from t | he remo | te TF               | TP server.  | Please wait/                    |
| Jan 1                                                                                                    | 2008 23   | 3:40:19-05:13  | Quidway | \$\$01 <sup>`</sup> | VOSCPU/4/C  | PU_USAGE_HIGH(1)[33]:The CPU is |
| overl                                                                                                    | oaded, a  | and the tasks  | with to | p thre              | ee CPU occ  | upancy are coO (41%), bcmRX(13% |
| ), tCO                                                                                                    | UNTER.O   | (12%). (CpuUsa | ge=99%, | Thre:               | shold=95%). | F                               |
| TFTP:                                                                                                    | Download  | ling the file  | success | fully               | • 1         |                                 |
| 65367                                                                                                    | 80 bytes  | s received in  | 180 sec | onds.               |             |                                 |
| <quidw< td=""><td>ay&gt;dir</td><td></td><td></td><td></td><td></td><td></td></quidw<>                                        | ay>dir    |                |         |                     |             |                                 |
| Direct                                                                                                    | ory of :  | flash:/        |         |                     |             |                                 |
|                                                                                                    |           |                |         |                     |             |                                 |
| Idx                                                                                                    | Attr      | Size(Byte)     | Date    |                     | Time        | FileName                        |
| 0                                                                                                    | -rw-      | 829            | Jan 01  | 2008                | 23:18:23    | private-data.txt                |
| 1                                                                                                    | -rw-      | 6,463,980      | Jan 01  | 2008                | 00:03:06    | s2300-v100r005c01spc100.cc      |
| 2                                                                                                    | -rw-      | 396            | Jan 01  | 2008                | 00:01:40    | hostkey                         |
| 3                                                                                                    | -rw-      | 540            | Jan 01  | 2008                | 00:01:50    | serverkey                       |
| 4                                                                                                    | -rw-      | 1,348          | Jan 01  | 2008                | 23:24:28    | 1.cfg                           |
| 5                                                                                                    | -rw-      | 6,536,780      | Jan 01  | 2008                | 23:41:22    | s2300-v100r006c01spc100.cc)     |
| 14 622                                                                                                    | VP tot    | 1 (1 000 VP 4  |         |                     |             |                                 |

 1.7 Далі необхідно зробити це програмне забезпечення загрузочним, для цього використовуємо команду:

#### <Quidway>startup system-software s2300-v100r006c01spc100.cc

| P COM4 - PuTTY                                                     |           |
|--------------------------------------------------------------------|-----------|
| <quidway></quidway>                                                | ~         |
| <quidway></quidway>                                                |           |
| <quidway></quidway>                                                |           |
| <quidway></quidway>                                                |           |
| <quidway></quidway>                                                |           |
| <quidway></quidway>                                                |           |
| <quidway></quidway>                                                |           |
| <quidway></quidway>                                                |           |
| <quidway></quidway>                                                |           |
| <quidway></quidway>                                                |           |
| <quidway></quidway>                                                |           |
| <quidway>star sys</quidway>                                        |           |
| <quidway>star system-software s2300-v100r006c01spc100.cc</quidway> |           |
| Warning: Basic BOOTROM will be upgraded. Continue?(Y/N)[N]: y 🥌    |           |
| Upgrading BOOTROM,please wait for a moment 🧮 💳                     |           |
| Info: BOOTROM UPGRADE OK                                           |           |
| The new version is 142. Please restart to validate the upgrade.    |           |
| Info: BOOTROM UPGRADE OK                                           |           |
| Info: Succeeded in setting the software for booting system.        |           |
| <quidway></quidway>                                                | $\square$ |
| <quidway></quidway>                                                | ~         |

## Перевіряємо чи встановилося нове програмне забезпечення для наступного завантаження комутатора командою:

#### <Quidway>display startup

| Putty                                                                                                    |                                     | < |
|----------------------------------------------------------------------------------------------------|-------------------------------------|---|
| Upgrading BOOTROM,please wait for a moment.                                                                                           | ••                                  | ~ |
| Info: BOOTROM UPGRADE OK<br>The new version is 142. Please restart to                                                                 | validate the upgrade.               |   |
| Info: BOOTROM UPGRADE OK                                                                                                    |                                     |   |
| Info: Succeeded in setting the software for<br><quidway><br/><quidway>dis star<br/><quidway>dis startup</quidway></quidway></quidway> | booting system.                     |   |
| MainBoard:                                                                                                    |                                     |   |
| Configured startup system software:                                                                                                   | flash:/s2300-v100r005c01spc100.cc   |   |
| Startup system software:                                                                                                    | flash:/s2300-v100r005c01spc100.cc   |   |
| Next startup system software:)                                                                                                    | (flash:/s2300-v100r006c01spc100.cc) |   |
| Startup saved-configuration file:                                                                                                    | flash:/1.cfg                        |   |
| Next startup saved-configuration file:                                                                                                | flash:/1.cfg                        |   |
| Startup paf file:                                                                                                    | NULL                                |   |
| Next startup paf file:                                                                                                    | NULL                                |   |
| Startup license file:                                                                                                    | NULL                                |   |
| Next startup license file:                                                                                                    | NULL                                |   |
| Startup patch package:                                                                                                    | NULL                                |   |
| Next startup patch package:                                                                                                    | NULL                                | - |
| <quidway></quidway>                                                                                                    |                                     | ~ |

# • 1.8 Завершуємо оновлення перезавантаженням комутатора:

<Quidway>reboot

OS LOADING

| P COM4 - PuTTY                                  |                                                                                                    |
|-------------------------------------------------|----------------------------------------------------------------------------------------------------|
| Next startup system software:                   | flash:/s2300-v100r006c01spc100.cc                                                                                                    |
| Startup saved-configuration file:               | flash:/1.cfg                                                                                                    |
| Next startup saved-configuration file:          | flash:/1.cfg                                                                                                    |
| Startup paf file:                               | NULL                                                                                                    |
| Next startup paf file:                          | NULL                                                                                                    |
| Startup license file:                           | NULL                                                                                                    |
| Next startup license file:                      | NULL                                                                                                    |
| Startup patch package:                          | NULL                                                                                                    |
| Next startup patch package:                     | NULL                                                                                                    |
| <quidway></quidway>                             |                                                                                                    |
| <quidway></quidway>                             |                                                                                                    |
| <quidway>reb</quidway>                          |                                                                                                    |
| <quidway>reboot</quidway>                       |                                                                                                    |
| Info: The system is now comparing the conf:     | iguration, please wait.                                                                                                    |
| System will reboot! Continue?[Y/N]:y 🗧 🗲        |                                                                                                    |
| Jan 1 2008 23:59:46-05:13 Quidway %%01CMD/      | 4/REBOOT(1)[35]:The user chose Y when                                                                                                    |
| deciding whether to reboot the system.          | n en nywerden fer fersten en een een een een een een een en het het het het en een de een een de een de een de<br>Een een de een de een de een de een de een de een de een de een de een de een de een de een de een de een de ee |
| Info: system is rebooting ,please wait          |                                                                                                    |
| Jan 1 2008 23:59:46-05:13 Quidway %%01SRM/      | /4/MSTRSCURST(1)[36]:Master SCU is res                                                                                                    |
| et.                                             | n o la casa canan can canan da na an ing kanang canang kanan kanang ang kanang ang kanang ang kanang ang kanang                                                                                                    |
| Jan 1 2008 23:59:46-05:13 Quidway %%01SRM/<br>• | /4/ResetReason(1)[37]:Reset by VRP cmd                                                                                                    |
|                                                 |                                                                                                    |

## Після перезавантаження комутатора перевіряємо версію програмного забезпечення:

| 🖉 COM4 - PuTTY 📃 🗖 🖾                                                                                         |
|----------------------------------------------------------------------------------------------------|
| Jan 2 2008 00:01:42-05:13 Quidway %%01IFNET/4/IF_ENABLE(1)[27]:Interface Gigabi 杰                            |
| tEthernetO/O/2 has been available.                                                                           |
| Jan 2 2008 00:01:46-05:13 Quidway %%01IFNET/4/IF_STATE(1)[28]:Interface Etherne                              |
| t0/0/2 has turned into UP state.                                                                             |
| Jan 2 2008 00:01:46-05:13 Quidway %%01IFNET/4/IF_STATE(1)[29]:Interface Vlanif1<br>has turned into UP state. |
| Jan 2 2008 00:01:46-05:13 Ouidway %%01IFNET/4/LINKNO STATE(1)[30]:The line prot                              |
| ocol on the interface Vlanif1 has entered the UP state.                                                      |
| <quidway></quidway>                                                                                          |
| <quidway></quidway>                                                                                          |
| <quidway>dis ver</quidway>                                                                                   |
| <quidway>dis version</quidway>                                                                               |
| Huawei Versatile Routing Platform Software                                                                   |
| VRP (R) software, Version 5.70 (S2300 V100R006C01SPC100)                                                     |
| Copyright (C) 2003-2011 HUAWEI TECH CO., LTD                                                                 |
| Quidway S2326TP-EI Routing Switch uptime is O week, O day, O hour, 2 minutes                                 |
| EFFE O(Master) : uptime is O week, O day, O hour, 2 minutes                                                  |
| 64M bytes DDR Memory                                                                                         |
| 16M bytes FLASH                                                                                              |
| Pcb Version : VER C                                                                                          |
| Basic BOOTROM Version : 142 Compiled at Sep 30 2011, 10:22:08                                                |
| Software Version : VRP (R) Software, Version 5.70 (V100R006C01SPC100)                                        |
| <quidway></quidway>                                                                                          |

## Завантаження файлу конфігурації

- 2.1 За допомогою генератора конфігурації робимо необхідний нам файл конфігурації.
- 2.2 Аналогічно завантаженню програмного забезпечення, завантажуємо файл конфігурації за допомогою команди:

<Quidway>tftp 1.1.1.1 get MDU\_KIE00064\_102\_1.cfg

## 2.3 Після завантаження перевіряємо наявність файлу:

| 🛃 сом                                                                          | 4 - PuTTY                                              |                                                             |                               |                      |                   |              |              | _ 0 🛛 |
|--------------------------------------------------------------------------------|--------------------------------------------------------|-------------------------------------------------------------|-------------------------------|----------------------|-------------------|--------------|--------------|-------|
| Vlanif<br><quidw<br><quidw<br><quidw<br>Info:</quidw<br></quidw<br></quidw<br> | 1<br>ay> tf<br>ay>tftp<br>ay>tftp<br>Transfer          | 1.1.1.1 g<br>1.1.1.1 get M<br>file in bina                  | DU_KIEO                       | 1.1.1<br>0064_       | .2/8<br>102_1.cfg | up           | up           | -     |
| Downlo<br>TFTP:<br>250<br><quidw<br>Direct</quidw<br>                          | ading th<br>Download<br>84 bytes<br>ay>dir<br>ory of 1 | he file from t<br>ding the file<br>s received in<br>flash:/ | he remo<br>success<br>1 secon | te TF<br>fully<br>d. | TP server.        | Please wait. |              |       |
| Idx                                                                            | Attr                                                   | Size(Byte)                                                  | Date                          |                      | Time(LMT)         | FileName     |              |       |
| 0                                                                              | -rw-                                                   | 829                                                         | Jan O2                        | 2008                 | 00:22:51          | private-data | a.txt        |       |
| 1                                                                              | -rw-                                                   | 6,463,980                                                   | Jan 01                        | 2008                 | 00:03:06          | s2300-v100r0 | 005c01spc100 | .cc   |
| 2                                                                              | -rw-                                                   | 396                                                         | Jan O1                        | 2008                 | 00:01:40          | hostkey      |              |       |
| 3                                                                              | -rw-                                                   | 540                                                         | Jan Ol                        | 2008                 | 00:01:50          | serverkey    |              |       |
| 4                                                                              | -rw-                                                   | 0                                                           | Jan O2                        | 2008                 | 00:21:00          | 1.cfg        |              |       |
| 5                                                                              | -rw-                                                   | 6,536,780                                                   | Jan Ol                        | 2008                 | 23:41:22          | s2300-v100r0 | 006c01spc100 | .cc   |
| 6                                                                              | -rw-                                                   | 25,084                                                      | Jan O2                        | 2008                 | 00:26:53          | mdu kie00064 | 102 1.cfg    |       |
|                                                                                |                                                        | 484                                                         | Jan 02                        | 2008                 | 00.25.53          | wrnefg zin   |              |       |

Quidway)

## 2.4 Створюємо файл конфігурації загрузочним за допомогою команди:

<Quidway>startup saved-configuration mdu\_kie00064\_102\_1.cfg

| Putty                                                   | _ 🗆 🔀                                 |
|---------------------------------------------------------|---------------------------------------|
| <quidway></quidway>                                     | <u>^</u>                              |
| <quidway></quidway>                                     |                                       |
| <quidway></quidway>                                     |                                       |
| <quidway></quidway>                                     |                                       |
| <quidway></quidway>                                     |                                       |
| <quidway></quidway>                                     |                                       |
| <quidway>startup saved-configuration mdu_kie(</quidway> | D0064_102_1.cfg                       |
| Info: Succeeded in setting the configuration            | for booting system.                   |
| <quidway></quidway>                                     |                                       |
| <quidway>display startup</quidway>                      |                                       |
| MainBoard:                                              |                                       |
| Configured startup system software:                     | flash:/s2300-v100r006c01spc100.cc     |
| Startup system software:                                | flash:/s2300-v100r006c01spc100.cc     |
| Next startup system software:                           | flash:/s2300-v100r006c01spc100.cc     |
| Startup saved-configuration file:                       | flash:/1.cfg                          |
| Next startup saved-configuration file:                  | flash:/mdu kie00064 102 1.cfg)        |
| Startup paf file:                                       | NULL                                  |
| Next startup paf file:                                  | NULL                                  |
| Startup license file:                                   | NULL                                  |
| Next startup license file:                              | NULL                                  |
| Startup patch package:                                  | NULL                                  |
| Next startup patch package:                             | NULL                                  |
| <quidway></quidway>                                     |                                       |
| <quidway></quidway>                                     | · · · · · · · · · · · · · · · · · · · |

## 2.5 Останнім кроком буде перезавантаження комутатора.

| P COM4 - PuTTY                             |                                        |
|--------------------------------------------|----------------------------------------|
| <quidway></quidway>                        |                                        |
| <quidway>display startup</quidway>         |                                        |
| MainBoard:                                 |                                        |
| Configured startup system software:        | flash:/s2300-v100r006c01spc100.cc      |
| Startup system software:                   | flash:/s2300-v100r006c01spc100.cc      |
| Next startup system software:              | flash:/s2300-v100r006c01spc100.cc      |
| Startup saved-configuration file:          | flash:/1.cfg                           |
| Next startup saved-configuration file:     | flash:/mdu kie00064 102 1.cfg          |
| Startup paf file:                          | NULL                                   |
| Next startup paf file:                     | NULL                                   |
| Startup license file:                      | NULL                                   |
| Next startup license file:                 | NULL                                   |
| Startup patch package:                     | NULL                                   |
| Next startup patch package:                | NULL                                   |
| <quidway></quidway>                        |                                        |
| <quidway></quidway>                        |                                        |
| <quidway></quidway>                        |                                        |
| <quidway></quidway>                        |                                        |
| <quidway>reb</quidway>                     |                                        |
| <quidway>reboot</quidway>                  |                                        |
| Info: The system is now comparing the conf | iguration, please wait.                |
| Warning: All the configuration will be sav | ed to the configuration file for the n |
| ext startup:flash:/mdu kie00064 102 1.cfg, | Continue?[Y/N]:n                       |
| System will reboot! Continue?[Y/N] (y)     | ×                                      |

## Примітка до п. 2.5

- При перезавантаженні комутатора першим попередженням буде пропонуватися зберегти поточну конфігурацію в файл конфігурації, який став загрузочним.
- Необхідно відмовитись «N»!!!!!!!!
- Наступне попередження буде про перезавантаження комутатора – «Y»